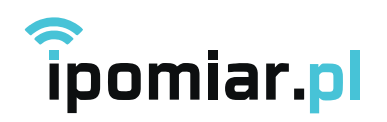

# OGÓLNA INSTRUKCJA PODŁĄCZENIA URZĄDZEŃ ipomiar.pl

# KROK 1. ZASILANIE I POŁĄCZENIE Z URZĄDZENIEM

- 1. Przesuń włącznik zasilania w pozycję **ON** lub odkręć obudowę i włącz urządzenie.
- 2. Dioda D1 zacznie migać, co oznacza tryp AP (ACCESPOINT).
- 3. Urządzenie pojawi się w spisie dostępnych sieci WiFi (**iPomiar-xxxx**, gdzie x oznacza kolejne cyfry indywidualnego numeru urządzenia).

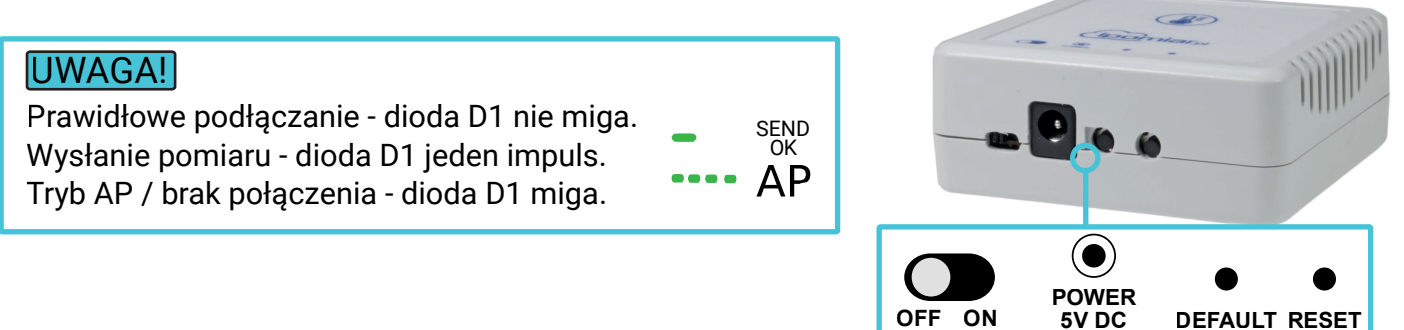

4. Połącz się z siecią **iPomiar-xxxx** (gdzie x oznacza kolejne cyfry indywidualnego numeru urządzenia podanego na naklejce z boku lub z tyłu urządzenia).

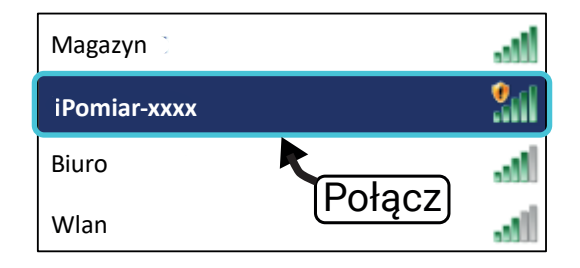

# KROK 2. PODŁĄCZENIE URZĄDZENIA DO SIECI WiFi

- 1. Uruchom przeglądarkę, następnie w pasku adresu wpisz 192.168.4.1
- 2. Kliknij **KONFIGURACJA WiFi**, następnie wybierz sieć (posiadającą dostęp do Internetu), dzięki której połączysz urządzenie z serwerem ipomiar.pl
- 3. Po wybraniu sieci oraz wpisaniu hasła (hasło do sieci WiFi podłączonej do Internetu)

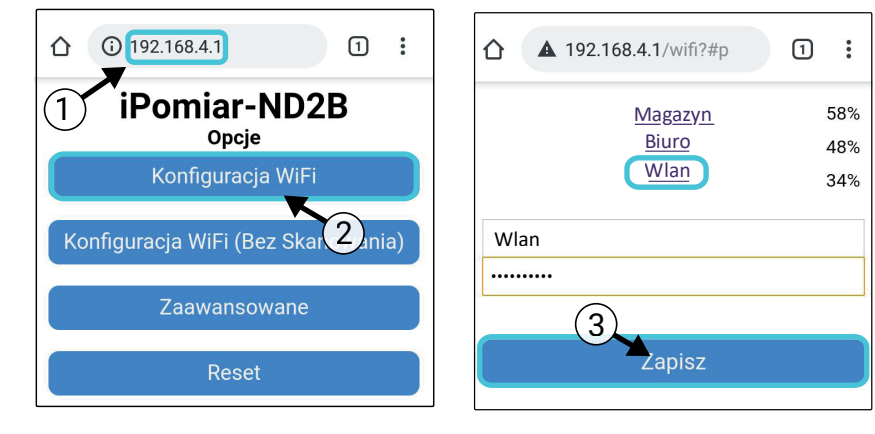

# ipomiar.pl

ul. Powstańców Śląskich 64 42-700 Lubliniec NIP 5751801022

kliknij ZAPISZ

- +48 34 39 30 015
- ➡ +48 601 913 288 info@ipomiar.pl https://oferta.ipomiar.pl/

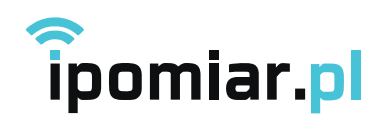

### KROK 3. TWORZENIE KONTA I DODAWANIE URZĄDZENIA W SERWISIE ipomiar.pl

- 1. Otwórz stronę **ipomiar.pl** i kliknij **Logowanie**
- 2. Załóż nowe konto klikając **REJESTRACJA**, następnie zaloguj się do panelu klienta.
- 3. Kliknij DODAJ URZĄDZENIE (w lewym, dolnym rogu ekranu).
- 4. Uzupełnij dane urządzenia.

**KLUCZ** - kod z naklejki umieszczonej z boku lub z tyłu urządzenia **NAZWA** - nazwa robocza urządzenia (np. Serwerownia)

#### **KROK 4. USTAWIENIA**

### 1. USTAWIENIA ALARMU GÓRNEGO I DOLNEGO

- kliknij w panelu na wybrane urządzenie, następnie USTAWIENIA
- kliknij przycisk SENSORY
- suwakami ustaw zakres alarmowy

### 2. OFFSETY

- do aktualnych wartości pomiarowych możesz dodać korektę czujnika

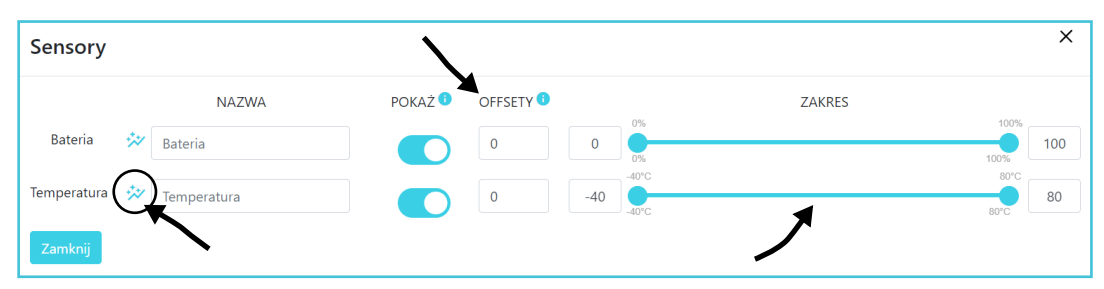

### 3. KONWERSJA JEDNOSTEK

 możesz przeliczać wartości sygnału czujnika na dowolne jednostki (np. 0 - 10 V -> 0 - 200 cm)

### 4. PRÓBKOWANIE

- możesz zmieniać częstotliwość pomiaru przez urządzenie. Zmiana zostanie wdrożona przy najbliższym odczycie lub po kliknięciu przycisku **RESET** na urządzeniu.

# 5. PUBLIKOWANIE DANYCH - WIDGET

- możesz odostępnić mierzone parametry przy pomocy linku, nie wymagającego logowania do portalu.
- zaznacz PUBLIKUJ DANE w panelu ustawień
- na stronie głównej urządzenia pojawi się przycisk WIDGET, który przekieruje Cię do osobnego linku z danymi pomiarowymi

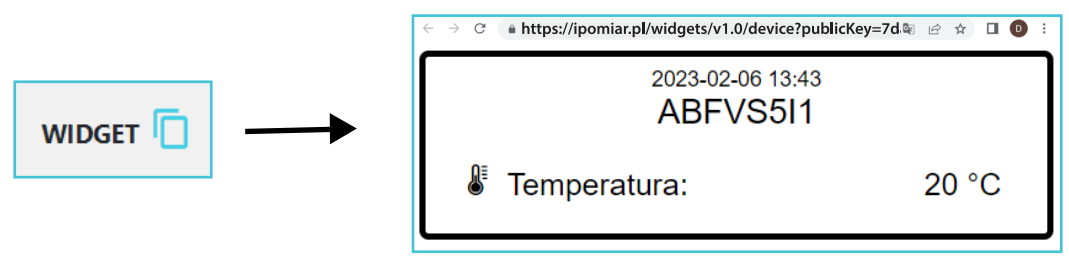

# ipomiar.pl

ul. Powstańców Śląskich 64 42-700 Lubliniec NIP 5751801022 ↓ +48 34 39 30 015
 ➡ +48 601 913 288
 info@ipomiar.pl
 https://oferta.ipomiar.pl/

| Zareje | struj urządzenie     | × |
|--------|----------------------|---|
| Klucz  |                      |   |
| ABCxx  | xx                   |   |
| Nazwa  |                      |   |
| Serwe  | rownia               |   |
|        |                      |   |
|        | reiestrui urządzenie |   |

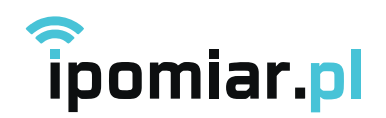

# **KROK 5. RAPORTOWANIE**

### 1. RAPORT Z DANEGO OKRESU

- możesz pobrać raport z pomiarów z danego okresu
- określ datę a następnie pobierz plik w formacie .pdf lub .xlsx

|   |                                                                                                    | ☐ 2023-02-06 × |     |     |          |          |          | 2023 | obierz 🔝 🕝 Status 🔷 |             |
|---|----------------------------------------------------------------------------------------------------|----------------|-----|-----|----------|----------|----------|------|---------------------|-------------|
|   |                                                                                                    | <              |     |     | luty 202 |          | 23       |      |                     |             |
|   |                                                                                                    | pon            | wto | Śro | czw      | pią      | sob      | nie  | Data                | Pomiar [°C] |
| 4 |                                                                                                    | 30             | 31  | 1   | 2        | 3        | 4        | 5    | 2023-02-06 13:37:42 | 19.8        |
| 2 |                                                                                                    | - 6            | 7   | 8   | 9        | 10<br>17 | 11<br>18 | 12   | 2023-02-06 13:36:41 | 19.8        |
| 0 | <b>`</b>                                                                                                    | 20             | 21  | 22  | 23       | 24       | 25       | 26   | 2023-02-06 13:35:41 | 19.8        |
| 6 | and the second second s | 27             | 28  | 1   | 2        | 3        | 4        | 5    | 2023-02-06 13:34:41 | 19.8        |
| 4 |                                                                                                    | <b>`</b>       | Z   | _   |          |          |          |      | 2023-02-06 13:33:40 | 19.8        |
| 2 |                                                                                                    |                |     | ~   | a a a    |          |          |      | 2023-02-06 13:32:40 | 19.8        |

# 2. RAPORTY OKRESOWE (DZIEŃ, TYDZIEŃ, MIESIĄC)

- kliknij przycisk POWIADOMIENIA w lewym górnym rogu
- E-MAIL raport będzie generowany automatycznie w formacie .pdf lub .xlsx i przesyłany na adres e-mail podany przy rejestracji urządzenia. Możesz dodać kolejne adresy klikając LISTA ADRESÓW.
- **SMS** zarejestrój swój numer telefonu, poprzez wiadomość SMS otrzymasz powiadomienie o przekroczeniu poziomu alarmu
- APLIKACJA powiadomienia możesz także uruchomić w aplikacji ipomiar.pl.
  Do pobrania ze sklepu Google Play lub App Store.

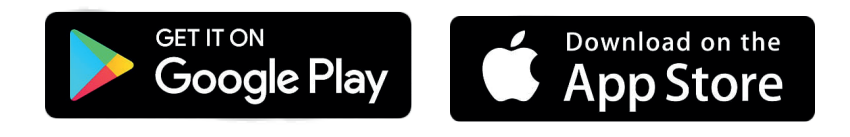

# KROK 6. RESET DO USTAWIEŃ FABRYCZNYCH

- 1. Sprawdź, czy urządzenie jest podłączone do zasilania.
- 2. Kliknij kolejno klawisze **RESET** i **DEFAULT**.
- 3. Urządzenie przejdzie w tryb **ACCESPOINT** zielona dioda wewnątrz urządzenia zacznie migać.

Îpomiar.pl

ul. Powstańców Śląskich 64 42-700 Lubliniec NIP 5751801022 ↓ +48 34 39 30 015
 ⋈ +48 601 913 288
 info@ipomiar.pl
 https://oferta.ipomiar.pl/

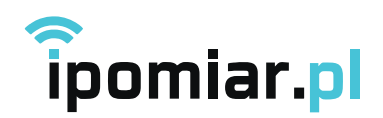

# FAQ - PYTANIA I ODPOWIEDZI

1. Przy rejestracji urządzenia pojawia się napis URZĄDZENIE JEST JUŻ ZAREJESTRO-WANE.

Prosimy się z nami skontakować: +48 34 39 30 015 lub +48 601 913 288, info@ipomiar.pl

#### 2. Rejestrator nie przesyła sygnału.

Proszę sprawdzić zasilanie urządzenia. Prawdopodobnie bateria się rozładowała.

#### 3. Urządzenie nie pobiera informacji o temperaturze.

Sprawdź czy kabel czujnika nie jest odłączony.

#### 4. Urządzenie nie przesyła danych do serwera ipomiar.pl.

Sprawdź poprawność połączenia z siecią Internet (ustawienia routera i Firewall, zasięg sieci). Jeśli rejestrator dalej nie działa wykonaj RESET do ustawień fabrycznych (patrz Krok. 5), następnie podłącz urządzenie według instrukcji.

#### 5. Co to jest API?

Dzięki API możesz udostępnić dane pomiarowe do zewnetrznego systemu.

#### 6. Co to jest WIDGET?

Widget pozwala na publikowanie danych pomiarowych przy pomocy linku, nie wymagającego logowania do portalu (patrz Krok. 4.)

#### 7. Czy muszę dodawać lokalizację urządzenia?

Możesz dodać lokalizację swojego urządzenia poprzez wpisanie współrzędnych. Pamiętaj aby zaznaczyć PUBLIKUJ DANE (w prawym górnym rogu w zakładce). Pomiar pojawi się na publicznej mapie pod adresem **https://ipomiar.pl/map** (dotyczy urządzeń Breath BOX).

#### 8. Czy mogę zmienić pakiet dostępu do serwisu ipomiar.pl?

Możesz to zrobić w każdej chwili. W celu zmiany pakietu skontaktuj się z nami: +48 34 39 30 015 lub +48 601 913 288, info@ipomiar.pl

#### 9. Czy mogę zwiększyć ilość SMSów alarmowych?

Pakiet Premium zawiera 100 SMSów alarmowych, jeśli chcesz zwiększyć ich ilość prosimy o kontakt +48 34 39 30 015 lub +48 601 913 288, info@ipomiar.pl

# ipomiar.pl

ul. Powstańców Śląskich 64 42-700 Lubliniec NIP 5751801022  ↓48 34 39 30 015
 ★48 601 913 288 info@ipomiar.pl https://oferta.ipomiar.pl/